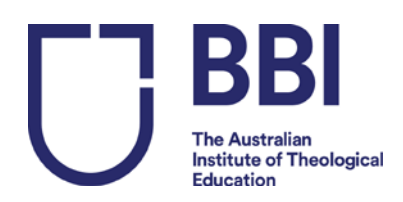

## **Unit Enrolment Guide**

# Please follow the procedure below to enrol in your units.

## Step 1: Go to https://bbi.edu.net.au/php/user login edit.php?edit student login=1

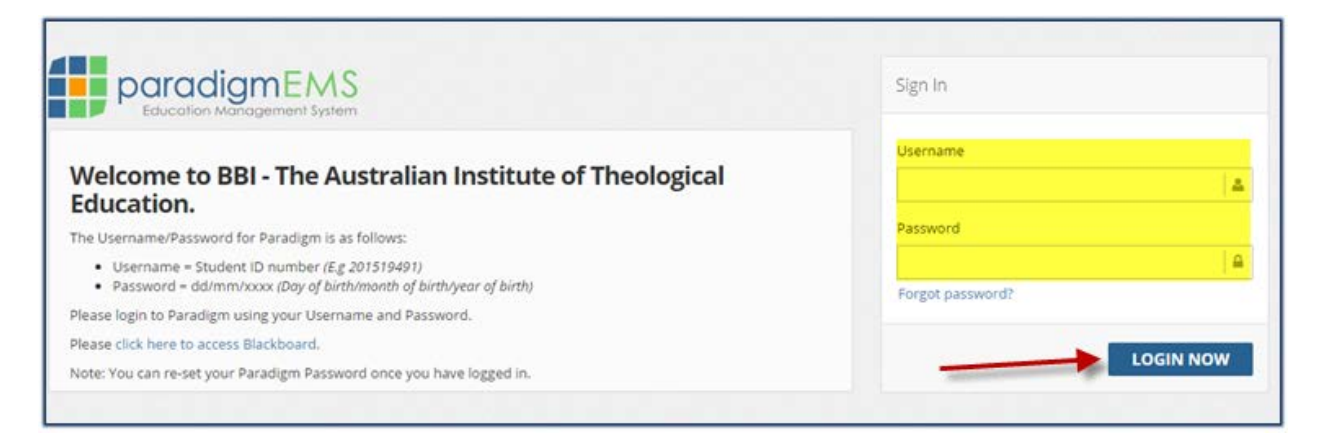

Step 2:Log in to Paradigm using your Username and Password:<br/>The Username/Password for Paradigm is as follows:<br/>Username = Student ID number (E.g 201519491)<br/>Password = dd/mm/yyyy (Day of birth/month of birth/year of birth)<br/>Note: You can re-set your Paradigm Password once you have logged in.

#### If your password does not work:

Press 'forgot password'.

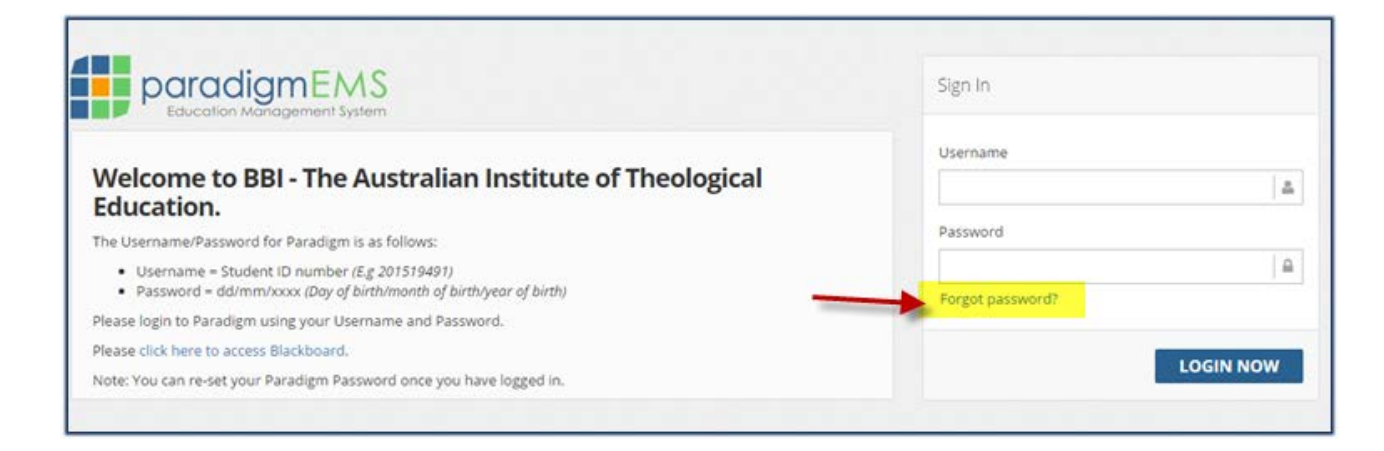

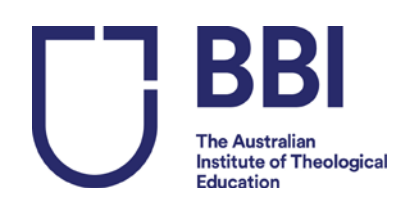

#### It will take you to the following page:

| USER DETAILS                          | - 2                 |
|---------------------------------------|---------------------|
| Fields marked with a * are compulsory |                     |
| *User Login Id/Student Number:        |                     |
|                                       | RESET USER PASSWORD |
|                                       |                     |

Enter your student number and click on 'Reset User Password.' The system will then send you a new password which you can use to access your account.

## Step 3: Enrol into a unit:

You will see this menu on the left:

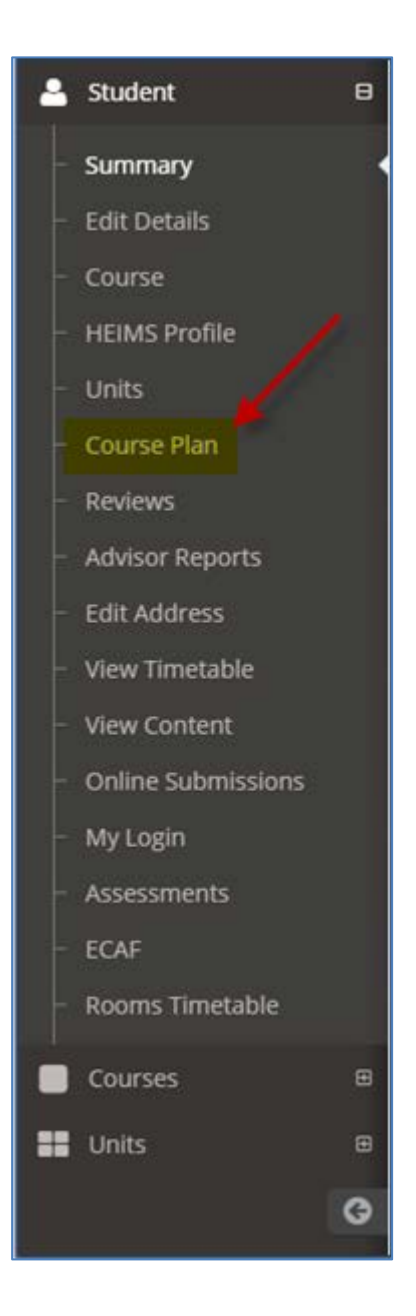

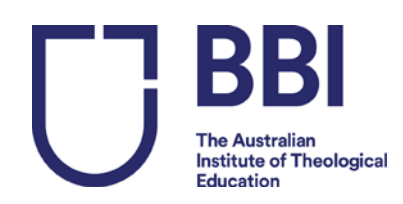

- 1. Click on 'Course Plan'
- 2. Scroll down to view 'My Course Plan'
- 3. The available units will be in a white cell
- 4. Hover your mouse over the unit code to see availability and if it is a core unit..
- 5. To enrol, tick the box as shown below for LEAD800:

| MLT | Stage 1                                               | Stage 2                                                                |
|-----|-------------------------------------------------------|------------------------------------------------------------------------|
|     | Foundations fo<br>Theological Studi<br><b>THEO800</b> | Leadership: Scriptura<br>and Theological<br>Foundations<br>LEAD800 🖉 📀 |

6. Click here

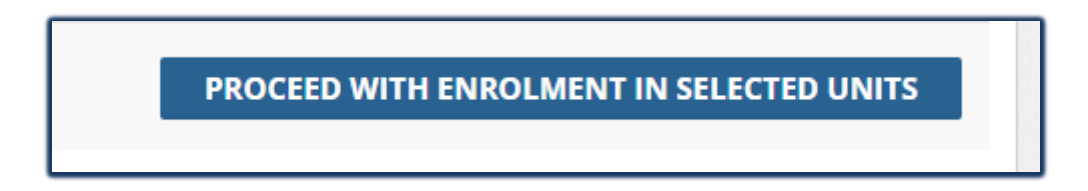

### 7. Select Unit, then Click on 'Check Class Times'

| rimes *  |
|----------|
|          |
| ct Class |
|          |
|          |
|          |
|          |

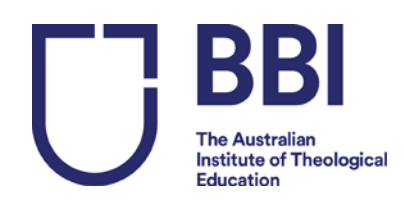

| DATES FO   | R UNIT: THEOR  | 800 - Foundation                             | ns for Theolo       | gical Studies |         |                     |       |        |              |                |
|------------|----------------|----------------------------------------------|---------------------|---------------|---------|---------------------|-------|--------|--------------|----------------|
| Start Date | Code           | Name                                         | Places<br>Available | Institution:  | Teacher | Mode of<br>Delivery | Class | Class  | Times        | Select<br>Unit |
| 27/02/20   | 7 THEO800      | Foundations<br>for<br>Theological<br>Studies | 998                 | BBI           |         | Online              |       | SH     | OW TIMES     | ۲              |
| Day        | Start Time     | End Time                                     | Session             | Subject       | Teacher | Roon                | n C   | lass   | Select Clas  | \$5            |
| No Class   | Times Found    |                                              |                     |               |         |                     |       |        |              |                |
| eave Stud  | ent Services a | message                                      |                     |               |         |                     |       | 1      |              |                |
|            |                |                                              |                     |               |         |                     |       |        |              |                |
| Se         | nd Email?      |                                              |                     |               |         | _                   | _     |        | ENROL NO     | w              |
|            |                |                                              |                     |               |         |                     | CHAN  | SE LIN |              |                |
|            |                |                                              |                     |               |         |                     | CHANN |        | IT SELECTION | <b>7115</b>    |

- 8. Click on 'Enrol Now'.
- 9. When you return to your main student homepage it will now display your enrolled units.

## Step 4: How to retrieve your Statement of Fees

1. Go to your main student home page – (you should be in the 'summary' section shown in the picture below)

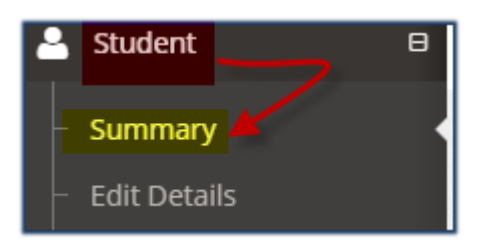

#### 2. Click on 'Actions'

| COURSE ENROLLED BY STUDENT |                 |            |                  |             |  |  |  |
|----------------------------|-----------------|------------|------------------|-------------|--|--|--|
| Start Year                 | Enrolled Course | End Date   | Enrolment Status | Institution |  |  |  |
| 27/02/2017                 | MLT             | 23/06/2017 | Enrolled         | 881         |  |  |  |

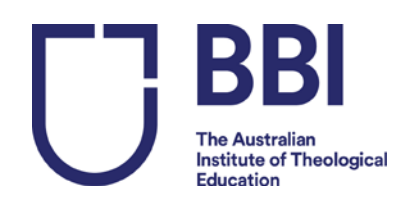

3. Select 'Print Invoice', right click and 'save as' or print invoice.

\*\*\*\*\*